## 教师端补退选审核相关操作说明

## 一、补退选申请流程:

学生在选课页面提交某一课堂的补退选申请后,等待系统审核。 任课教师在系统中审核通过,经本科生院确认后,学生的选课页面 【所有已选课程及开课情况】列表中,申请补选课堂的"是否选上" 状态变为"是",申请退选课堂会从已选课程列表中删除。

教师在【日常教务管理】 —【信息查询】 — 【教师课表及任务查询】 — 【补/退选审核修改】页面设置审核类型。

本次补选默认的审核方式为"默认同意",即在课程余量内申请 的学生默认自动审核通过。本次退选默认的审核方式为"手动选择", 所有退选申请均需要手动审核。任课教师可随时调整审核方式,但当 学生申请退课时剩余已选人数将低于开班人数(专业课不足20人, 通识选修不足30人),审核方式自动调整成"默认不同意"。如任 课教师仍手动通过退选申请,将触发教务系统的预停课功能,课程待 本科生院核实后将作停课处理。

| <u>多</u> 教务管理系统                                                                                                    |   |                                                                                                    |             |                                       |            |        |      |       |    |  |
|----------------------------------------------------------------------------------------------------|---|----------------------------------------------------------------------------------------------------|-------------|---------------------------------------|------------|--------|------|-------|----|--|
| 主菜单(                                                                                                    | « | ▲ 我的主页                                                                                                    | 教师课表及任      | · · · · · · · · · · · · · · · · · · · |            |        |      |       |    |  |
| 🔊 功能模块 ·                                                                                                    | - | 学年学期: 2021                                                                                                    | -2022-2 💌 ਝ | 皖名称: 全部                               | ▼ 教川       | 耐性名:   |      | 课程名称: | 查询 |  |
| <ul> <li>信息查询</li> <li>1</li> <li>1<td></td><td colspan="9">■ 补选审核修改  ● 進送审核修改  ● 修改选课答量  ● 修改选课答量  ● 使改选课答量  ● 進行の  ● 進行の</td></li></ul> |   | ■ 补选审核修改  ● 進送审核修改  ● 修改选课答量  ● 修改选课答量  ● 使改选课答量  ● 進行の  ● 進行の |             |                                       |            |        |      |       |    |  |
|                                                                                                    |   | 20212-10896                                                                                                    | 学校          | 通识写作: 怎样进行学术表达<br>(GX)                | 9980068000 | 超星网络辅导 | III八 | 工体的问  |    |  |
|                                                                                                    |   | 20212-10897                                                                                                    | 学校          | 文物精品与中华文明(GX)                         | 9980069000 | 超星网络辅导 | 4    |       |    |  |
| ① ᄓ 軟学任务埴报                                                                                                    |   | 20212-10978                                                                                                    | 学校          | 伟大抗疫精神(GX)                            | 9980065000 | 超星网络辅导 |      |       |    |  |
|                                                                                                    |   | 20212-05628                                                                                                    | 学校          | 新时代科学家精神(GX)                          | 9980064000 | 超星网络辅导 |      |       |    |  |

## 二、补退选教师端操作说明

补/退选审核修改以下拉框的模式进行,内有【默认同意】、【手 动选择】、【默认不同意】三个选项。【默认同意】表示学生所有的 补选都默认预通过; 【默认不同意】表示学生的补选申请都默认预 拒绝; 【手动选择】表示学生的补选申请需要在学分制选课系统中逐 条审核。在补退选阶段内,任课教师可随时调整审核方式,对审核 类型做的修改不影响修改之前已提交未审核的申请,该部分申请仍 需要手动审核。

| 🖸 补选百    | 审核修改 🖸 退选审核修改 🔽 修改QQ群号 请点击教师姓名查看 | 课表及任务 |
|----------|----------------------------------|-------|
| 选课课号     | □ 补选审核修改 - □                     | ×     |
| 20192-11 |                                  | 01    |
| 20192-05 | 学年学期: 2019-2020-2                | 00    |
| 20192-0€ |                                  | 01    |
| 20192-11 | 选课课号: 20192-11180 手动选择           | 01    |
| 20192-0€ | 补选审核类型: 默认同意<br>默认不同意            | 01    |
| 20192-11 | 提醒:默认同意表示学生所有的补选都自动通过;手动选择表示学生的  | 00 0  |
| 0192-11  | 补选申请需要在学分制选课系统中逐条审核;默认不同意表示学生的补  | 00    |
| 20192-11 | 选申请自动拒绝。                         | 01    |
| 20192-11 | < >                              | 00    |
| 20192-11 | 保存。取消                            | 00    |
| 20192-11 |                                  | 01    |

教师端所有审核操作将在当天 24 点由教务系统统一确认,无论 手动还是默认的审核结果,在系统确认之前教师都可以修改审核结果。 部分特殊课程(如《形势与政策》、《心理健康教育》等),系统 【默认同意】,不支持修改审核状态。

教师选择【手动选择】的,在【学分制选课系统】 — 【学生选 课名单查询】 页面对学生提交的补退选申请进行审核,具体操作如 下: 1. 登录学分制选课系统,进入学生选课名单查询页面;

2. 选择课程名称,查看选课名单;

3. 在名单列表中,选课状态为"退选待审核"的学生均为已提交 退选申请的学生,点"申请理由"栏中红色字样"查看详情理由"即 可查看学生申请理由。勾选(可以多选)需要审核的学生,然后点击 列表上方的【退选审核】按钮,根据系统提示进行操作即可。

4. 在名单列表中,选课状态为"补选待审核"的学生均为已提 交补选申请的学生,点"申请理由"栏中红色字样"查看详情理由" 即可查看学生申请理由。勾选(可以多选)需要审核的学生,然后点 击列表上方的【补选审核】按钮,根据系统提示进行操作即可。

5. 建议先审核退选申请,腾出课堂位置,再审核补选申请。补退选结束后,任课教师逾期未审核的补选申请将统一按通过处理, 逾期未审核退选申请按不通过处理。